## **Table of Contents**

| How to write the firmware into WIZwiki-W7500             | 1  |
|----------------------------------------------------------|----|
| Examples Binary                                          | 1  |
| Using the CMSIS-DAP (Drag and Drop)                      | 1  |
| Using CMSIS-DAP Debugger                                 | 2  |
| To Follow                                                | 2  |
| Reference                                                | 6  |
| Using the ISP                                            | 6  |
| How to connect an external SWD debugger to WIZwiki-W7500 | 11 |
| Using the SWD debugger                                   | 11 |
| Reference                                                | 12 |

# How to write the firmware into WIZwiki-W7500

Writing firmware into WIZwiki-W7500 has four ways.

- Using the CMSIS-DAP (Drag and Drop)
- Using the CMSIS-DAP (through Keil uVision5)
- Using the ISP
- Using the SWD Debugger

## **Examples Binary**

- Hardware test & Loop back binary (WIZwiki-W7500 default binary) : Download
- LED Blink binary : Download
- Serial Out binary : Download

# Using the CMSIS-DAP (Drag and Drop)

1. When you connect the USB cable to the WIZwiki-W7500, PC recognized as a removable disk. Removable disk name is MBED.

2. You "drag and drop" or copy the firmware to the removable disk, the firmware writing progress has

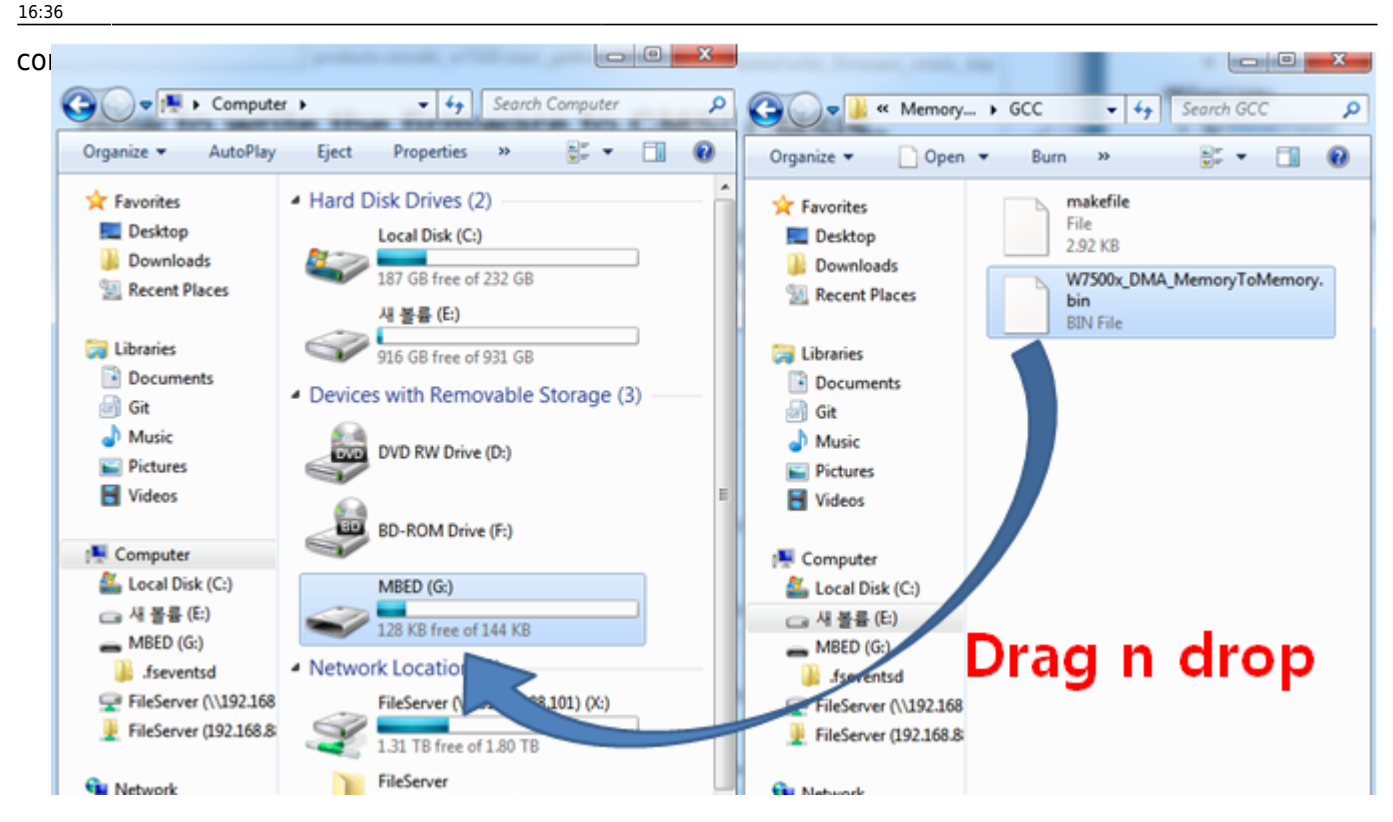

- 3. After completing the firmware writing, open to check the removable disk.
- 4. If "fail.txt" file is exists in the removable disk, it means writing the firmware has failed.
- 5. After pressing the Reset button (SW1) of WIZwiki- W7500, please repeat the steps from step 2.

## **Using CMSIS-DAP Debugger**

CMSIS-DAP does support USB cable and Debugger as well. You need to Set Flash Algorithm to use CMSIS-DAP Debugger in Keil.

## **To Follow**

1. Click 'Flash' in top menu and open 'Configure Flash Tools'. Set 'Debug' on top menu with choosing 'CMSIS-DAP Debugger'.

| File Edit View Project Flash Debug Peripherals                                                                                                    | s To                                                                                                    |
|----------------------------------------------------------------------------------------------------|----------------------------------------------------------------------------------------------------|
| Options for Target 'Target 1'                                                                                                    |                                                                                                    |
| ○ Use Simulator       Settings         □ Limit Speed to Real-Time       Imit Speed to Real-Time         Imit Speed to Real-Time       Imit Run to main()         Initialization File:       Imit Edit         Restore Debug Session Settings       Imit Edit         Imit Breakpoints       Imit Toolbox         Imit Watch Windows & Performance Analyzer       Imit Memory Display         Imit Speed to Real-Time       Imit Speed to Real-Time | Image: Settings       Image: Settings         Attera Blaster Cortex Debugger       Settings         Stellaris ICDI       Signum Systems JTAGjet         J-LINK / J-TRACE Cortex       main()         Initializatic       J-LINK / J-TRACE Cortex         Initializatic       ULINK Pro Cortex Debugger         SiLabs UDA Debugger       E dit         Restor       CMSIS-DAP Debugger         Imitalizatic       Bir Fast Models Debugger         Imitalizatic       Watch Windows         Imitalizatic       Watch Windows         Imitalizatic       PEMicro Debugger         Imitalizatic       Watch Windows         Imitalizatic       System Viewer |
| Dialog DLL: Parameter:<br>DARMCM1.DLL pCM0<br>OK Ca                                                                                                    | Dialog DLL: Parameter:<br>TARMCM1.DLL pCM0<br>ancel Defaults Help                                                                                                    |

2. Click 'Utilities' and choose 'CMSIS-DAP Debugger'. Open 'Settings' menu and unchecked 'SWJ' in Debug menu. Then confirm 'ARM CoreSight SW-DP' set on SW Device.

| Device   Target   Output   Listing   User   C/C+         Configure Rash Menu Command            • Use Target Driver for Rash Programming             • Use Target Driver for Rash Programming             • Use Target Driver for Rash Programming             • Use Target Driver for Rash Programming             • Use Target Driver for Rash Programming             • Use Target Driver for Rash Programming             • UllNK2/ME Contex Debugger             • Stellars ICDI             • Signum Systems JTAGlet             • ULINK / J-TRACE Contex             • Command:             • Stabs UDA Debugger             • Stabs UDA Debugger             • Configure Image File Processing (FCARM):             • Output File:             • Image Files Root Folder: | Asm Linker Debug Utilities<br>3. Use Debug Driver<br>Settings Update Target before Debugging<br>Edt<br>Cortex-M Target Driver Setup<br>4. Debug Flash Download 6.<br>CMSIS-DAP - JTAG/SW Adapter<br>MBED CMSIS-DAP<br>Serial No: [80120203066B111<br>Firmware Version: 1.0<br>5. SWJ Port: SW _<br>Max Clock: 1MHz<br>Debug Flash Download 0.<br>CMSIS-DAP - JTAG/SW Adapter<br>MBED CMSIS-DAP<br>Serial No: [80120203066B111<br>Firmware Version: 1.0<br>C Automatic Detection<br>C Manual Configuration<br>Add Detete Upd | Device Name Move ARM CoreSight SW-DP Up Dowm ID CODE: Device Name: AP: 0x00                                       |
|----------------------------------------------------------------------------------------------------|----------------------------------------------------------------------------------------------------|----------------------------------------------------------------------------------------------------|
|                                                                                                    | Debug<br>Connect & Reset Options<br>Connect: Normal  Reset: Autodetect<br>F Reset after Connect<br>OK Ca                                                                                                    | ache Options Download Options<br>Cache Code<br>Cache Memory Venfy Code Download<br>Download to Rash<br>ancel Help |

3. Next to the Debug menu bar, Click 'Flash Download' and set 'Erase Full Chip' in Download Function, '0x20000000 to 0x4000' in RAM for Algorithm, Add 'W7500\_128KB\_FLASH' on Programming Algorithm. After checking it with below figure, click 'OK'. 2015/06/13 00:49

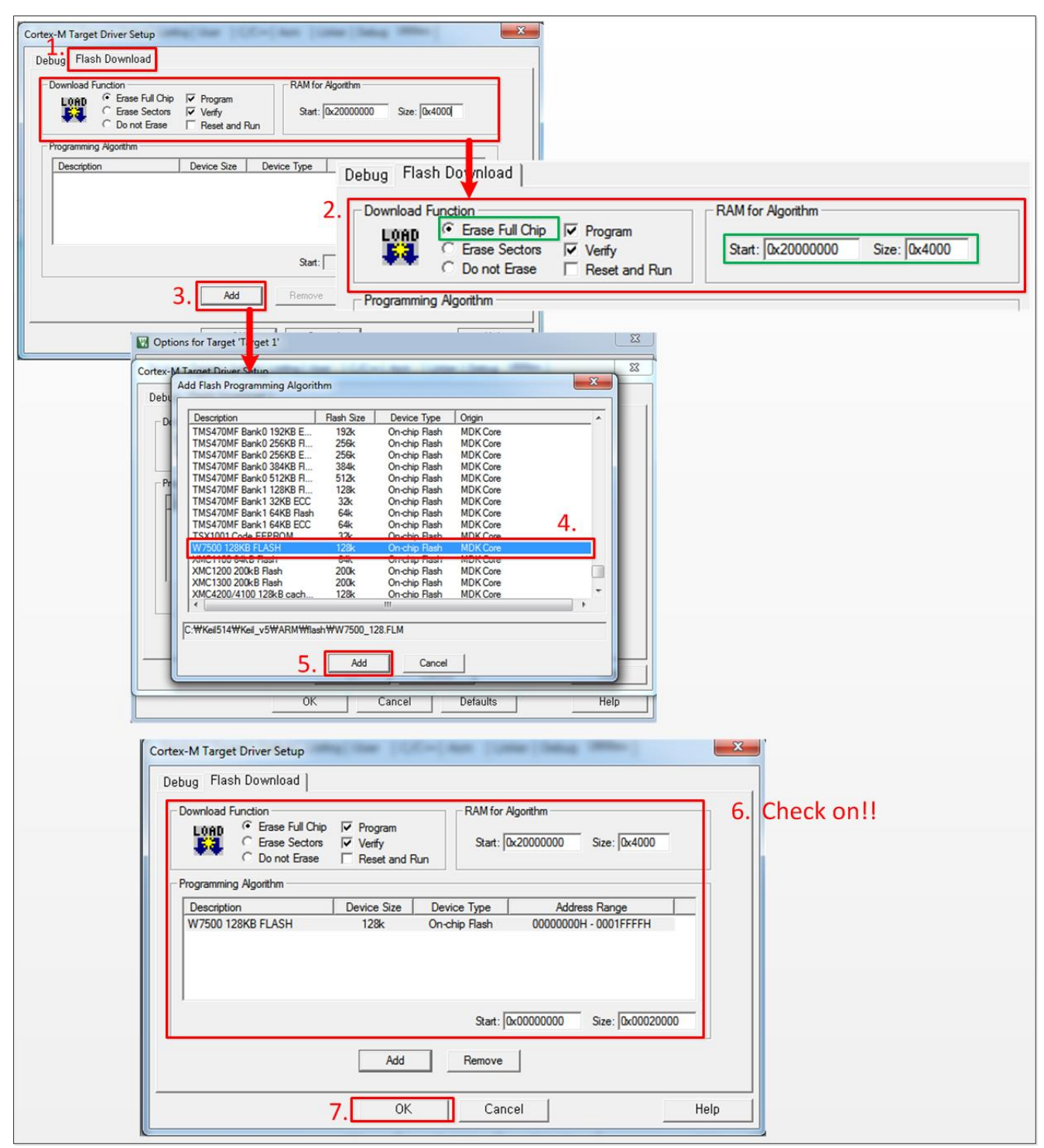

4. Download the firmware into WIZwiki-W7500. You can check complete message and the CMSIS-DAP Debugger at the bottom. Chick the 'Debug icon' or **Ctrl+F5** to debug.

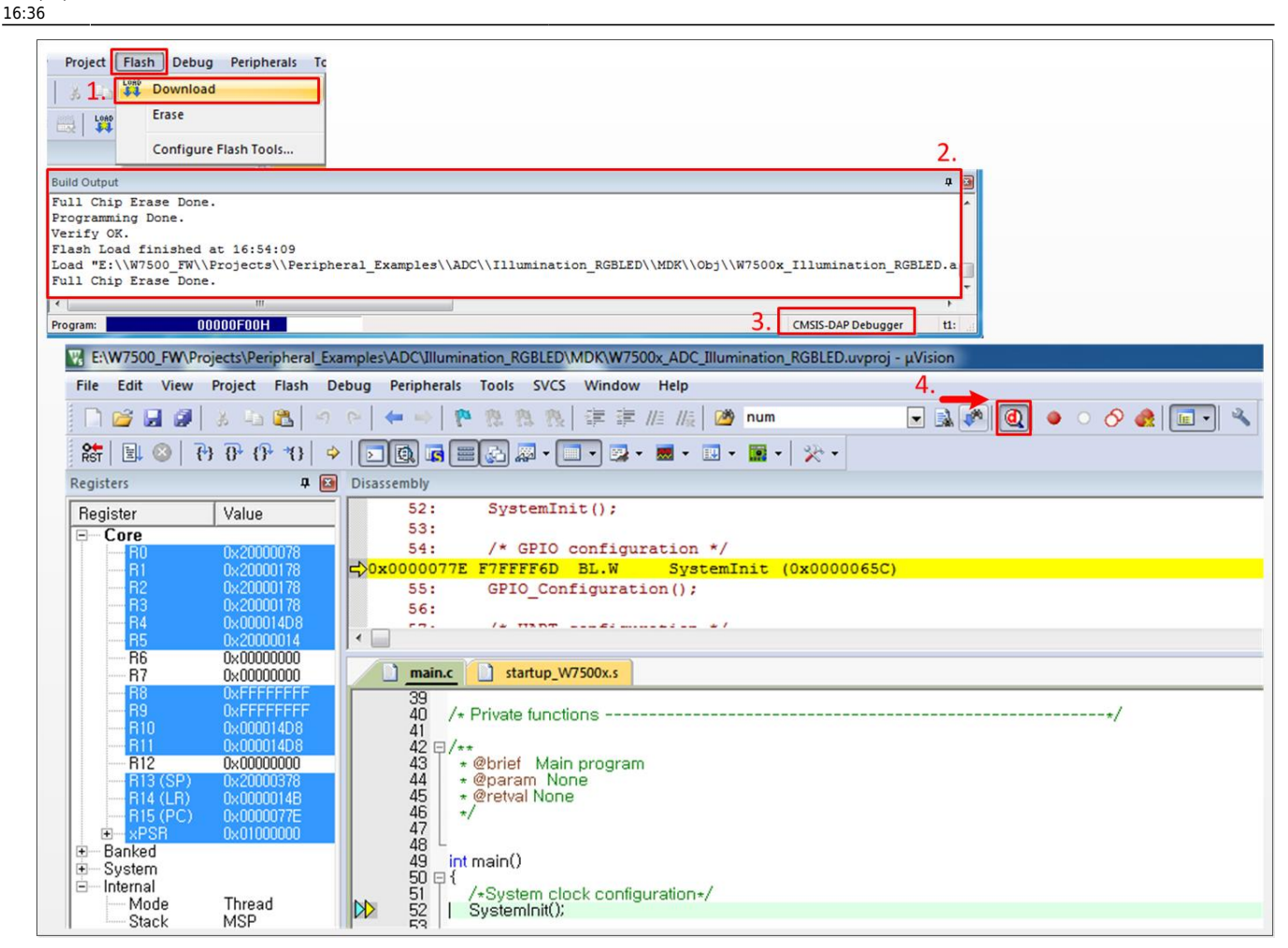

2015/05/20 19:36 · ekkim

## Reference

• Set Flash Algorithm

## **Using the ISP**

#### W7500 ISP Program

• W7500 ISP Program Download

When W7500 is in the boot mode, firmware writing is possible via the ISP since WIZwiki-W7500 has built-in an ISP header. As ISP header supports the UART signals, you need a converter like TTL to RS232 or TTL to USB in order to connect to your PC.

Please refer the block diagram setting as below.

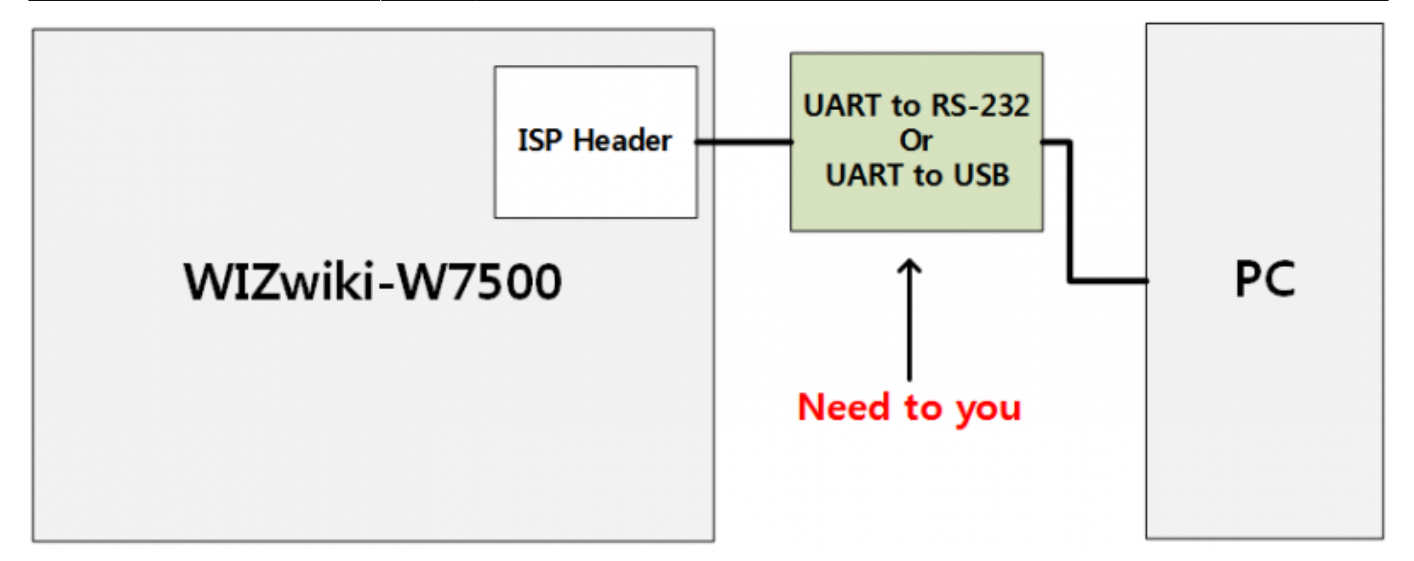

#### To follow

1. Run "W7500\_ISP (20xxxxx) .exe".

Last update: 2011/06/02 2012

| W7500 ISP Tool       Image: Step 1 - Serial Option         Step 1 - Serial Option       Step 2 - Erase         Baud Rate       115200 •         Open       Close         Den       Close         Baud Rate       115200 •         Open       Close         Baud Rate       115200 •         Close       Close         Den       Close         Baud Rate       Close         Close       Close         Den       Close         Frase Data Block All Code Block         Frase All Code Read Lock or Data R/W Lock         Frase All Code Read Lock/Data R/W Lock         All Code Read Lock/Data R/W Lock         All Code Read Lock / Data R/W Lock         All Code Write Lock         All Code Write Lock                                                                                                    | 0:30                                                                                                    |                                                                                                    |
|----------------------------------------------------------------------------------------------------|----------------------------------------------------------------------------------------------------|----------------------------------------------------------------------------------------------------|
| Elle [SP Help         Step 1 - Serial Option         Serial Port       COM31 •         Refresh         Baud Rate       115200 •         Open       Close         Erase Block 2 (0x00003FE00~0x0003FFF)         Erase Block 3 (0x00003F00~0x00000FFF)         Erase Block 3 (0x0000300~0x00003FFF)         Erase Block 3 (0x0000300~0x00003FFF)         Erase Block 3 (0x0000300~0x0000300~0x0000300         Erase Block 3 (0x00003000~0x00003000~0x0000300         Step 3 - Code Read Lock or Data R/W Lock         F All Code Read Lock or Data R/W Lock         F All Code Read Lock or Data R/W Lock         F All Code Read Lock or Data R/W Lock         F All Code Read Lock or Data R/W Lock         F All Code Read Lock or Data R/W Lock         F All Code Read Lock or Data R/W Lock         F All Code Read Lock or Data R/W Lock         F All Code Write Lock         F All Code Write Lock         F All Code Write Lock         Step 3 - Select the binary file         Binary File :                                                                                                    | W7500 ISP Tool                                                                                                    |                                                                                                    |
| Step 1 - Serial Option       Step 2 - Erase         Serial Port       COM31 •       Refresh         Baud Rate       115200 •       Frase Data 1 0x0003FE00~0x0003FFFF)         Open       Close       Frase Block 1 0x000000~0x00000000000000000000000000                                                                                                    | <u>File I</u> SP Help                                                                                                    |                                                                                                    |
| Serial Port       COM31       Refresh         Baud Rate       115200       ▼         Open       Close       Frase Block 1 (0x0003FFEP)       ▲         Frase Block 2 (0x0001000-0x00002FFF)       Frase Block 1 (0x0003FF0)       ▲         Erase Block 3 (0x0001000-0x00002FFF)       Frase Block 3 (0x0001000-0x00002FFF)       ■         Frase Block 3 (0x0001000-0x00003FFF)       Frase Block 3 (0x0001000-0x00002FFF)       ■         Frase Block 3 (0x0001000-0x00003FFF)       Frase Block 4 (0x0001000-0x00002FFF)       ■         Frase Block 5 (0x0005000-0x00003FFF)       Frase Block 5 (0x00005000-0x00003FFF)       ■         Frase Block 7 (0x0001000-0x00004FFF)       Frase Block 7 (0x0001000-0x00004FFF)       ■         Frase Block 7 (0x0001000-0x00004FFF)       ■       ■         Frase Block 7 (0x0001000-0x00000FFF)       ■       ■         Frase Block 7 (0x0001000-0x00000FFF)       ■       ■         Frase Block 7 (0x0001000-0x00000FFF)       ■       ■         Frase Block 7 (0x0001000-0x00000FFF)       ■       ■         General Lock/Data R/W Lock       □       □       □         Code Read Lock 0r All Block Write □       Data 1 Read □       Data 0 Read □       Data 0 Write         Step 4 - Code Write Lock       □       □       □       □                                                                                                    | Step 1 - Serial Option                                                                                                    | Step 2 - Erase                                                                                                    |
| Open       Close         Block 2 (0x00002000-0x00003FFF)         Erase Block 3 (0x00003000-0x00003FFF)         Erase Block 4 (0x00004000-0x00003FFF)         Erase Block 5 (0x00005000-0x00003FFF)         Erase Block 6 (0x000005000-0x00003FFF)         Erase Block 7 (0x0007000-0x00003FFF)         Erase Block 6 (0x000005000-0x00003FFF)         Erase Block 7 (0x0007000-0x00003FFF)         Erase Block 7 (0x0007000-0x00003FFF)         Erase Block 6 (0x000005000-0x00003FFF)         Erase Block 7 (0x0007000-0x00003FFF)         Erase Block 7 (0x0007000-0x00003FFF)         Erase Block 6 (0x00007000-0x00003FFF)         Erase Block 7 (0x0007000-0x00003FFF)         Erase Block 7 (0x0007000-0x00003FFF)         Erase Block 7 (0x0007000-0x00003FFF)         Erase Block 7 (0x0007000-0x00003FFF)         Erase Block 8 (0x0007000-0x00003FFF)         Erase Block 1 (0x0007000-0x00005FF)         Erase Block 2 (0x0007000-0x00005FF)         Erase Block 1 (0x0007000-0x00005FF)         Erase Block 1 (0x0007000-0x00005FF)         Erase Block 1 (0x0007000-0x00005FF)         Erase Block 1 (0x0007000-0x00005FF)         Erase Block 1 (0x0007000-0x00005FF)         Step 4 - Code Write Lock         If I 1 3 12 11 10 9 8 7 6 5 4 3 2 1 0         If I 1 1 1 1 9 7 7 6 1 1 1 1 <tr< th=""><th>Serial Port     COM31     Refresh       Baud Rate     115200     Image: Common series of the series of the se</th><th>Erase Data 0 (0x0003FE00~0x0003FEFF)<br/>Erase Data 1 (0x0003FF00~0x0003FFFF)<br/>Erase Block 0 (0x00000000~0x00000FFF)<br/>Erase Block 1 (0x00001000~0x00001FFF)</th></tr<> | Serial Port     COM31     Refresh       Baud Rate     115200     Image: Common series of the series of the se | Erase Data 0 (0x0003FE00~0x0003FEFF)<br>Erase Data 1 (0x0003FF00~0x0003FFFF)<br>Erase Block 0 (0x00000000~0x00000FFF)<br>Erase Block 1 (0x00001000~0x00001FFF)                                                                                     |
| Frase Data Block All Code Block         Erase All Code Block         Step 3 - Code Read Lock or Data R/W Lock         All Code Read Lock/Data R/W Lock         Code Read       Code All Block Write         Data 1 Read       Data 0 Read         Code Read       Code All Block Write         Data 1 Read       Data 0 Read         Data 1 Write       Data 0 Write         Step 4 - Code Write Lock       All Code Write Lock         All Code Write Lock       All Code Write Unlock         Block       31 30 29 28 27 26 25 24 23 22 21 20 19 18 17 16         In Internet in Internet in                                                                                                    | Open Close                                                                                                    | Erase Block 2 (0x00002000~0x00002FFF)<br>Erase Block 3 (0x00003000~0x00003FFF)<br>Erase Block 4 (0x00004000~0x00004FFF)<br>Erase Block 5 (0x00005000~0x00005FFF)<br>Erase Block 6 (0x00006000~0x00006FFF)<br>Erase Block 7 (0x00007000~0x00007FFF) |
| Frase All Code Block         Step 3 - Code Read Lock or Data R/W Lock         All Code Read Lock/Data R/W Lock         Code Read Lock/Data R/W Lock         Code Read         Code Read         Code All Block Write         Data 1 Read         Data 0 Read         Data 1 Write         Data 1 Read         Data 0 Read         Data 1 Write         Data 1 Read         Data 1 Write         Data 1 Read         Data 1 Write         Data 0 Read         Data 1 Write         Data 1 Read         Data 1 Read         Data 1 Write         Data 0 Read         Data 1 Write         Data 1 Read         Data 1 Read         Data 1 Read         Data 1 Read         Data 1 Read         Data 1 Read         Data 1 Read         Data 1 Read         Data 1 Read         Data 1 Read         Data 1 Read         Data 1 Read         Data 1 Read         Block         31 30 29 28 27 26 25 24 23 22 21 20 19 18 17 16         I I I I I I 9 8 7 6 5 4 3 2 1 0         I I I I I 9                                                                                                    |                                                                                                    | Erase Data Block All Code Block                                                                                                    |
| Step 3 - Code Read Lock or Data R/W Lock         All Code Read Lock/Data R/W Lock       All Code Read Unlock/Data R/W Unlock         Code Read       Code All Block Write       Data 1 Read       Data 0 Read       Data 1 Write       Data 0 Write         Step 4 - Code Write Lock       All Code Write Lock       All Code Write Lock       All Code Write Lock       Image: Step 4 - Code Write Lock       Image: Step 4 - Code Write Lock       Image: Step 5 - Select the binary file         Step 5 - Select the binary file       Image: Step 4 - Code Write Diverse Hold E Write Hold E Write                                                                                                    |                                                                                                    | Erase All Code Block                                                                                                    |
| 31       30       29       28       27       26       25       24       23       22       21       20       19       18       17       16         I       I                                                                                                    | All Code Read Lock/Data R/W Lock      All Code Read     Code Read      Code All Block Write      Data 1 Re     Step 4 - Code Write Lock     All Code Write Lock     Block                                                                                                    | ad Unlock/Data R/W Unlock<br>ad 🔽 Data 0 Read 🖾 Data 1 Write 🖾 Data 0 Write                                                                                                    |
| Image: Step 5 - Select the binary file         Binary File :                                                                                                    | 31 30 29 28 27 26 25 24                                                                                                    | 23 22 21 20 19 18 17 16                                                                                                    |
| 15       14       13       12       11       10       9       8       7       6       5       4       3       2       1       0         I       I       I       I       I       I       I       I       I       0         Step 5 - Select the binary file       I       I </th <th></th> <th></th>                                                                                                    |                                                                                                    |                                                                                                    |
| Step 5 - Select the binary file       Binary File :       Browse                                                                                                    | 15 14 13 12 11 10 9 8                                                                                                    | 7 6 5 4 3 2 1 0                                                                                                    |
| Step 5 - Select the binary file Binary File : Browse                                                                                                    |                                                                                                    |                                                                                                    |
| I Verity after programming IV Write MainFlash I Write DataFlash                                                                                                    | Step 5 - Select the binary file<br>Binary File :<br>Verify after programming Verite MainFlash                                                                                                    | Browse<br>Write DataFlash                                                                                                    |
| ISP Start                                                                                                    | ISP                                                                                                    | Start                                                                                                    |
|                                                                                                    |                                                                                                    |                                                                                                    |

2. To make WIZwiki-W7500 enter the Boot Mode, press the SW1 once while keeping the SW2 pressed.

3. Select the device connected to the ISP header from "Serial Port" and click "Open". If you entered Boot Mode successfully, then "Serial Open Complete" message will be printed on the status bar at the bottom of window.

Before click the open button of ISP tool, we suggest you to test it in other terminal windows.

After opening serial port using the terminal windows, enter the capital "U". If it is in the ISP mode, you can see the returned character.

2015/06/13 00:49

9/13

How to write the firmware into WIZwiki-W7500

| II W                                                                                                    | 7500 I  | SP Tool  |          |          | -       |         |         |         |                   |                                                     |                                          | 1                                      | -                                | _                                    |                                      |           |
|----------------------------------------------------------------------------------------------------|---------|----------|----------|----------|---------|---------|---------|---------|-------------------|-----------------------------------------------------|------------------------------------------|----------------------------------------|----------------------------------|--------------------------------------|--------------------------------------|-----------|
| <u>F</u> ile                                                                                                    | ISP     | Help     |          |          |         |         |         |         | _                 |                                                     |                                          |                                        |                                  |                                      |                                      |           |
| Ste                                                                                                    | ер 1 -  | Serial   | Option   |          |         |         |         |         | Ste               | p 2 - E                                             | rase –                                   |                                        |                                  |                                      |                                      |           |
| Se                                                                                                    | rial Po | ort      | CON      | 416      | -       | Re      | fresh   | 1       | Era               | ase Dat                                             | ta 0 (0                                  | )x0003                                 | FE00~                            | 0x0003                               | BFEFF)                               | •         |
| Ba                                                                                                    | ud Ra   | te       | 115      | 200      | •       |         |         | _       | Era<br>Era<br>Era | ase Dat<br>ase Blo<br>ase Blo<br>ase Blo<br>ase Blo | ta 1 (0<br>ck 0 (0<br>ck 1 (0<br>ck 2 (0 | )x0003<br> x0000(<br> x0000<br> x00002 | FF00~<br>0000~<br>1000~<br>2000~ | 0x0003<br>0x0000<br>0x0000<br>0x0000 | 8FFFF)<br>00FFF)<br>01FFF)<br>02FFF) | E         |
|                                                                                                    | Op      | en       |          | Close    | _       |         |         |         | Era               | ase Blo                                             | ck 3 (0                                  | x00003                                 | 3000~                            | 0x0000                               | 3FFF)                                |           |
| Erase Block 4 (0x00004000~0x00004FFF)<br>Erase Block 5 (0x00005000~0x00005FFF)<br>Erase Block 6 (0x00006000~0x00006FFF)<br>Erase Block 7 (0x00007000~0x00007FFF) |         |          |          |          |         |         |         |         |                   |                                                     |                                          | -                                      |                                  |                                      |                                      |           |
|                                                                                                    |         |          |          |          |         |         |         |         |                   | Erase [                                             | Data Bl                                  | ock All                                | Code E                           | Block                                |                                      |           |
|                                                                                                    |         |          |          |          |         |         |         |         |                   | Erase /                                             | All Cod                                  | e Block                                |                                  |                                      |                                      |           |
| Che                                                                                                    |         | Code     | Pondla   | ock or I |         | /W L 00 | le.     |         |                   |                                                     |                                          |                                        |                                  |                                      |                                      |           |
| Ste                                                                                                    | =p 3 -  | Code     | Keau Lu  |          | Jata K  | VV LOC  | к —     |         |                   |                                                     |                                          |                                        |                                  |                                      |                                      |           |
|                                                                                                    | All C   | ode Re   | ead Loc  | k/Data   | R/W L   | ock     | All C   | ode Re  | ad Unio           | ock/Dat                                             | a R/W                                    | Unlock                                 | 5                                |                                      |                                      |           |
|                                                                                                    | Cod     | e Read   |          | ode All  | Block   | Write   | Dat     | ta 1 Re | ad 🗆              | Data (                                              | ) Read                                   |                                        | ata 1 V                          | Vrite                                | Data                                 | a 0 Write |
| Ste                                                                                                    | ep 4 -  | Code     | Write L  | ock —    |         |         |         |         |                   |                                                     |                                          |                                        |                                  |                                      |                                      |           |
| Г                                                                                                    | All C   | ode W    | rite Loo | k 🗆      | All Cod | e Writ  | e Unloc | :k      |                   |                                                     |                                          |                                        |                                  |                                      |                                      |           |
| ⊢в                                                                                                    | lock-   |          |          |          |         |         |         |         |                   |                                                     |                                          |                                        |                                  |                                      |                                      |           |
|                                                                                                    | 31      | 30       | 29       | 28       | 27      | 26      | 25      | 24      | 23                | 22                                                  | 21                                       | 20                                     | 19                               | 18                                   | 17                                   | 16        |
|                                                                                                    | Г       |          | Г        | Г        | Г       |         | Г       | Г       | Г                 | Г                                                   |                                          | Г                                      | Г                                |                                      |                                      |           |
|                                                                                                    | 15      | 14       | 13       | 12       | 11      | 10      | 9       | 8       | 7                 | 6                                                   | 5                                        | 4                                      | 3                                | 2                                    | 1                                    | 0         |
|                                                                                                    |         |          | Γ        |          |         |         |         |         |                   |                                                     |                                          |                                        |                                  |                                      |                                      | Г         |
| Ste                                                                                                    | ep 5 -  | Select   | the bin  | ary file |         |         |         |         |                   |                                                     |                                          |                                        |                                  |                                      |                                      |           |
| Bi                                                                                                    | nary F  | File : [ |          |          |         |         |         |         |                   |                                                     |                                          |                                        |                                  |                                      | Browse                               |           |
|                                                                                                    |         |          |          |          |         |         |         |         |                   |                                                     |                                          |                                        |                                  |                                      |                                      |           |
| Г                                                                                                    | Verif   | y after  | r progra | amming   | V 🔍     | Vrite M | ainFlas | sh 🗆    | Write [           | DataFla                                             | sh                                       |                                        |                                  |                                      |                                      |           |
|                                                                                                    |         |          |          |          |         |         |         | ISP     | Star              | t                                                   |                                          |                                        |                                  |                                      |                                      |           |
|                                                                                                    |         |          |          | -        |         |         |         |         |                   |                                                     |                                          |                                        |                                  |                                      |                                      |           |
| Seria                                                                                                    | al Ope  | n Com    | plete    |          |         |         |         |         |                   |                                                     |                                          |                                        |                                  |                                      |                                      | 1         |

4. Click "Browse" to select the binary file.

| 30                   |          |          |             |         |          |         |         |                   |                                                     |                                                     |                                                |                                                |                                                |                                          |    |       |
|----------------------|----------|----------|-------------|---------|----------|---------|---------|-------------------|-----------------------------------------------------|-----------------------------------------------------|------------------------------------------------|------------------------------------------------|------------------------------------------------|------------------------------------------|----|-------|
| W7500 I              | SP Tool  |          |             |         |          |         |         |                   |                                                     |                                                     |                                                |                                                |                                                |                                          |    | x     |
| ile <u>I</u> SP      | Help     |          |             |         |          |         |         |                   |                                                     |                                                     |                                                |                                                |                                                |                                          |    |       |
| Step 1 -             | Serial   | Option   |             |         |          |         |         | Ste               | p 2 - E                                             | rase                                                |                                                |                                                |                                                |                                          |    |       |
| Serial Po<br>Baud Ra | ort      | CO       | M16<br>5200 | •       | Re       | fresh   |         | Era<br>Era<br>Era | ase Dat<br>ase Dat<br>ase Blo<br>ase Blo<br>ase Blo | ta 0 (0<br>ta 1 (0<br>ck 0 (0<br>ck 1 (0<br>ck 2 (0 | )x0003<br>)x0003<br> x0000<br> x0000<br> x0000 | FE00~(<br>FF00~(<br>0000~(<br>1000~(<br>2000~( | 0x0003<br>0x0003<br>0x0000<br>0x0000<br>0x0000 | FEFF)<br>FFFF)<br>OFFF)<br>FFFF)<br>FFF) |    | • III |
|                      |          |          | Close       |         |          |         |         | Era               | ase Blo<br>ase Blo<br>ase Blo<br>ase Blo<br>ase Blo | ck 3 (0<br>ck 4 (0<br>ck 5 (0<br>ck 6 (0<br>ck 7 (0 | x00000<br>x0000<br>x0000<br>x0000              | 4000~(<br>5000~(<br>6000~(<br>7000~(           | 0x0000<br>0x0000<br>0x0000<br>0x0000           | )4FFF)<br>)5FFF)<br>)6FFF)<br>)7FFF)     |    |       |
|                      |          |          |             |         |          |         |         |                   | Erase [                                             | Data Bl                                             | ock All                                        | Code E                                         | Block                                          |                                          |    |       |
|                      |          |          |             |         |          |         |         |                   | Erase /                                             | All Cod                                             | e Block                                        |                                                |                                                |                                          |    |       |
| Block-               | ode W    | rite Loo | k ⊑         | All Cod | le Writ  | e Unloc | k       |                   |                                                     |                                                     |                                                |                                                |                                                |                                          |    |       |
| 31                   | 30       | 29       | 28          | 27      | 26       | 25      | 24      | 23                | 22                                                  | 21                                                  | 20                                             | 19                                             | 18                                             | 17                                       | 16 |       |
|                      | Γ        | Γ        | Γ           | Γ       | Γ        | Γ       | Γ       |                   | Γ                                                   | Γ                                                   | Γ                                              | Γ                                              | Γ                                              |                                          | Γ  |       |
| 15                   | 14       | 13       | 12          | 11      | 10       | 9       | 8       | 7                 | 6                                                   | 5                                                   | 4                                              | 3                                              | 2                                              | 1                                        | 0  |       |
|                      |          |          |             |         |          | Γ       |         |                   | Γ                                                   |                                                     |                                                |                                                |                                                |                                          |    |       |
| Step 5 -             | Select   | the bir  | nary file   | 9       |          |         |         |                   |                                                     |                                                     |                                                |                                                | _                                              |                                          |    |       |
| Binary I             | File :   | D:\01.   | Work\(      | 8_WIZ   | Zwiki Pl | latform | \04.Fin | ware_9            | Source                                              | WIZwi                                               | ki_led_                                        | _serial.                                       |                                                | Browse                                   |    |       |
| Verif                | fy after | progra   | amming      | V 🛛     | Vrite M  | ainFlas | sh □    | Write [           | DataFla                                             | sh                                                  |                                                |                                                |                                                |                                          |    |       |
|                      |          |          |             |         |          |         | ISP     | Star              | t                                                   |                                                     |                                                |                                                |                                                |                                          |    |       |
|                      |          |          |             |         |          |         |         |                   |                                                     |                                                     |                                                |                                                |                                                |                                          |    |       |
| erial Ope            | n Com    | plete    |             |         |          |         |         |                   |                                                     |                                                     |                                                |                                                |                                                |                                          |    |       |

- 5. Click "ISP Start" button, then the firmware writing will be performed.
- 6. After the firmware writing completes, the window like below will pop up.

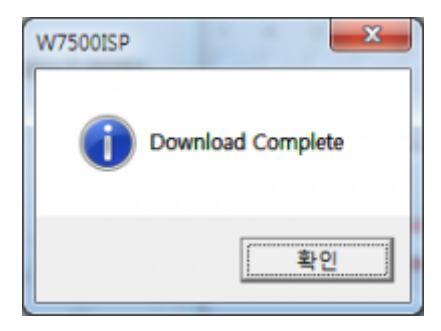

# How to connect an external SWD debugger to WIZwiki-W7500

This page shows how to write and debug firmware in WIZwiki-W7500 with an external SWD debugger. When you need to debug firmware, you have two ways. One is debugging with an external SWD debugger and the other is using the CMSIS-DAP debugger. In this page, how to debug firmware with the SWD debugger is posted only.

## Using the SWD debugger

1. You can find SWD Header in the middle of WIZwiki-W7500 and Debugger Sel Jumper with three caps above it.

Then open the J3, J4, J5 jumper cap in Debugger Sel Jumper. Now, your WIZwiki-W7500 is ready to connect the SWD debugger.

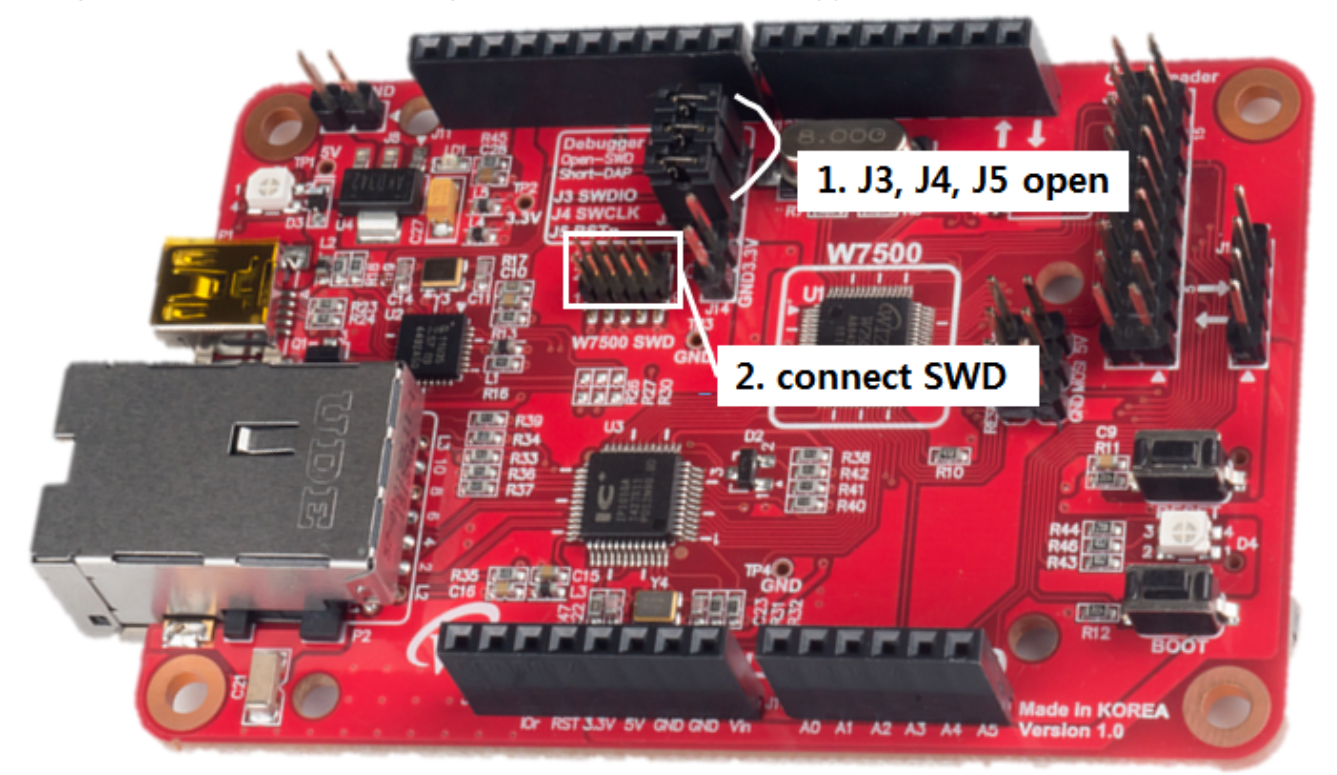

- 2. Connect ULINK debugger and SWD Header. At this moment, be careful of matching pin number.
- 3. Setting Flash Algorithm and ULINK debugger in Keil and Download on WIZwiki-W7500. Then you can check the success message.

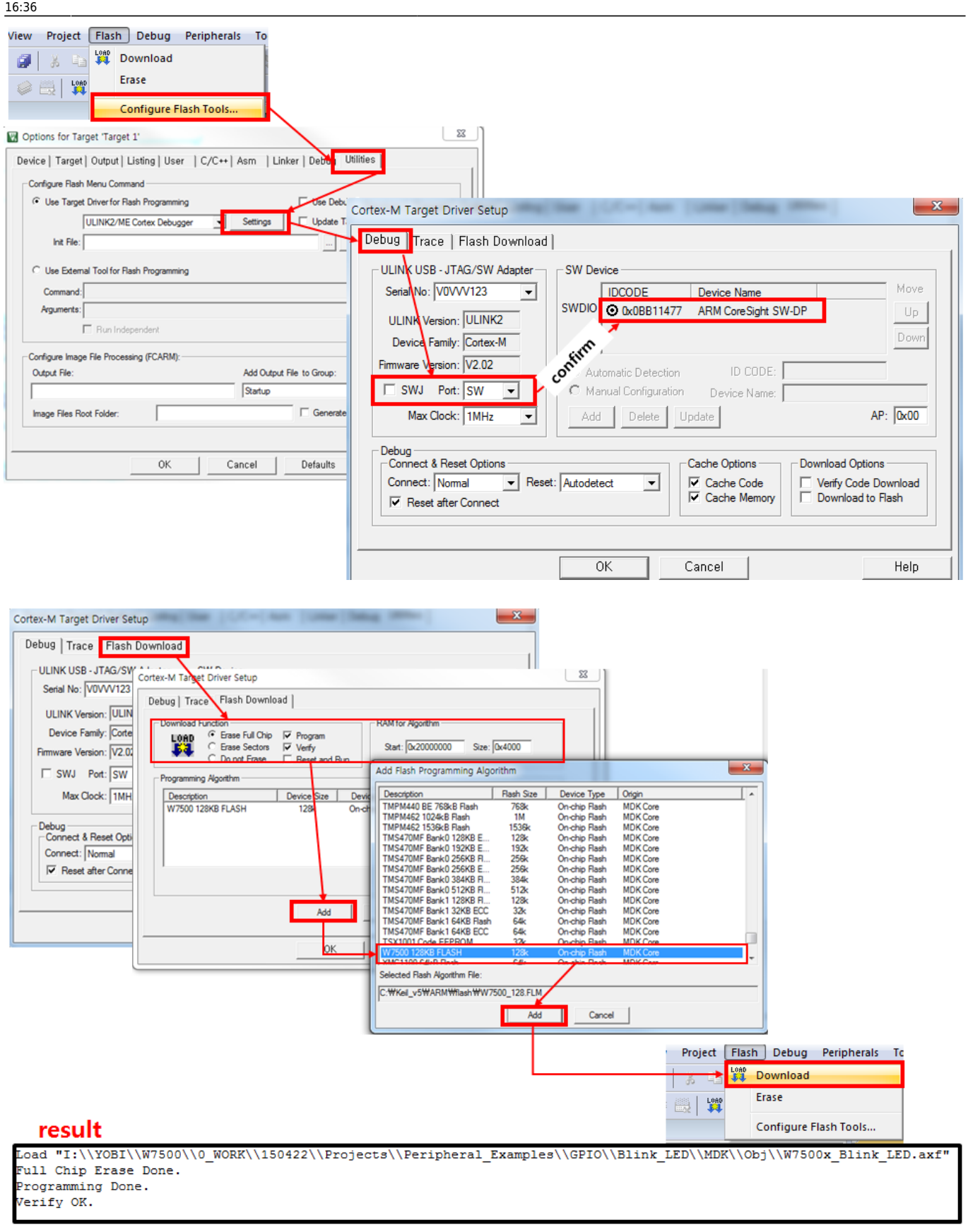

#### Reference

How to set Flash Algorithm

2015/05/13 15:48 ·

#### From: http://wizwiki.net/wiki/ -Document Wiki Site

Permanent link: http://wizwiki.net/wiki/doku.php?id=products:wizwiki\_w7500:start\_getting\_started:write\_firmware Last update: 2015/06/02 16:36